Platforma Logintrade

# **TRYB PODSTAWOWY BEZ NEGOCJACJI**

# Postępowania zgodne z ustawą Prawo zamówień publicznych

Instrukcja obsługi dla wykonawcy

wersja 1.4

| Ostatnia<br>aktualizacja | lmię i nazwisko | Zakres wprowadzanych zmian                                                                              |
|--------------------------|-----------------|----------------------------------------------------------------------------------------------------|
| 09.02.2021               | LT ES           | Aktualizacja szaty graficznej                                                                           |
| 01.03.2021               | LT ES           | Dodana opcja Złożenie oferty dodatkowej w przypadku takiej samej liczby punktów (w trybie art.249 NPZP) |
| 15.04.2021               | LT ES           | Dodana informacja o mailowym przesyłaniu wezwań/zaproszeń                                               |
| 23.04.2021               | LT ES           | Usuniecie punktu "Zmiana oferty"                                                                        |
| 02.07.2021               | LT MM           | Dodana informacja o umiejscowieniu opcji "Złóż"                                                         |
| 09.12.2021               | LT MM           | Korekta treści                                                                                          |
| 31.07.2023               | LT MCh          | Aktualizacja grafik                                                                                     |
| 29.05.2025               | LT MG           | Aktualizacja instrukcji po zmianie systemu logowania i rejestracji                                      |

## Spis treści

| Złożenie oferty po zalogowaniu                                               | 3         |
|------------------------------------------------------------------------------|-----------|
| Złożenie oferty bez logowania                                                | 6         |
| Wycofanie oferty                                                             | 10        |
| Złożenie oferty po jej Wycofaniu                                             | 12        |
| Przesłanie dokumentów w odpowiedzi na wezwania do wyjaśnień oraz do uzuj     | pełnienia |
| oferty – Korespondencja                                                      | 15        |
| Złożenie oferty dodatkowej w przypadku takiej samej liczby punktów (w trybie | art.249   |
| NPZP)                                                                        | 18        |

### Złożenie oferty po zalogowaniu

#### UWAGA! Proszę nie przesyłać ofert za pomocą zakładki Korespondencja

- 1) W celu złożenia oferty należy wejść na stronę platformy zakupowej.
- 2) Po wyświetleniu strony logowania należy zalogować się jak wykonawca:

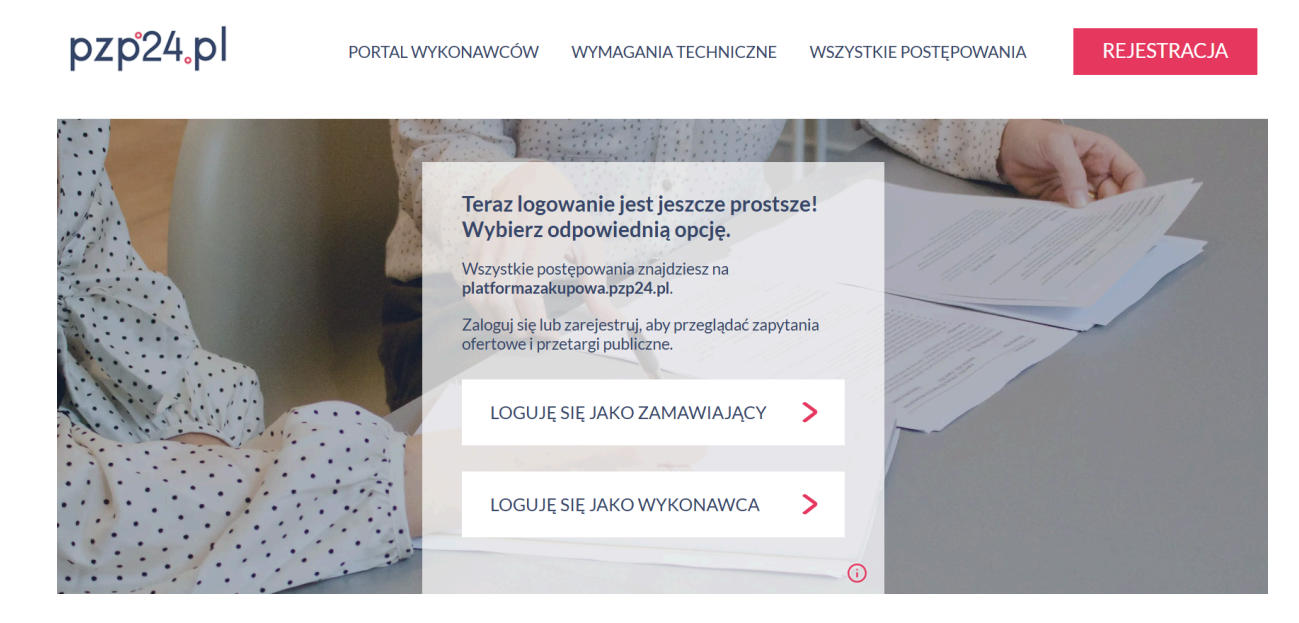

3) Po zalogowaniu się należy przejść do zakładki "Twoje postępowania":

| <b>e</b> ! |            |                                                                                                    |   |                                          | Teart      Tution |
|------------|------------|----------------------------------------------------------------------------------------------------|---|------------------------------------------|-------------------|
| Start      | Ustawienia | a Pomoc                                                                                                    |   |                                          |                   |
|            |            | Twoje postępowania<br>Przeglądaj aktualne postępowania<br>i aukcję, składaj oferty, pozyskuj<br>zlecnaj na paukciach | Ċ | Konkursy<br>Dodawaj dokumenty konkursowe |                   |

4) Jeśli użytkownik otrzymał zaproszenie do złożenia oferty z platformy Logintrade, po kliknięciu "Twoje postępowania" należy kliknąć kafelek o takiej samej nazwie "Twoje postępowania":

|                                                                                       | 🕈 Start 🕺 Wiadomości 🔸 Wyloguj 27 maj 2025 r. 10:54:14+02:00 (CEST)  |
|---------------------------------------------------------------------------------------|----------------------------------------------------------------------|
| Postępowania Aukcje otwarte Twoje Wysłane Kark Zgłoszenia do aukcji                   |                                                                      |
| Prosimy nie otwierać platformy w więcej niż jednej karcie w danej przeglądarce.       |                                                                      |
| Odebrane                                                                              |                                                                      |
| Postępowania                                                                          | Widok: Wyszukaj po znaku sprawy:                                     |
| Aby złożyć ofertę, kliknij w nazwę zapytania i wybierz opcję "Szczegóły zapytania". P | zycisk umożliwiający złożenie oferty będzie dostępny na dole strony. |
| Lp. Tytuł postępowania Nr postępowania Znak sprawy Data z                             | łożenia postępowania Zamawiający Termin składania                    |

5) Jeśli użytkownik nie otrzymał zaproszenia z platformy Logintrade należy przejść do kafelka "Postępowania otwarte" i dodać wybrane postępowanie do swoich postępowań:

|                                              |                                                     |                                  |                           |                              |                                |      | f Start                   | Wiadomości  | Wyloguj   | 27 maj 2025 r. 10:56:0 | 4+02:00 (CEST) |
|----------------------------------------------|-----------------------------------------------------|----------------------------------|---------------------------|------------------------------|--------------------------------|------|---------------------------|-------------|-----------|------------------------|----------------|
| Postępowania<br>otwarte                      | UKCje otwarte                                       | Twoje<br>postępowania            | Wysłane                   | <b>لچ</b><br>Twoje<br>aukcje | Zgłoszenia do<br>aukcji        | 0    |                           |             |           |                        |                |
| Pros                                         | simy nie otwierać<br>kie                            | platformy w więcej<br>Dzisiejsze | j niż jednej kar<br>Wczor | rcie w danej<br>rajsze       | przeglądarce.<br>Starsze       | :    |                           |             |           |                        |                |
| <b>Postępov</b><br>Poniżej zna<br>zamawiąjąc | <b>wania otwarte</b><br>ajdują się postępow<br>cego | rania opublikowane p             | Irzez                     | Widok:<br>Wszystkie          | 3                              | ~    | Województwo:<br>Wszystkie | ~           | Wyszukaj: |                        | Q              |
| Lp.                                          | Nazwa                                               | postępowania                     | S                         | Znak (<br>Drawy (            | )ata założenia<br>postępowania | Tern | nin składania             | Województwo |           | Zamawiający            | Status         |

6) Po przejściu do zakładki "twoje postępowania" i kliknięciu w tytuł postępowania należy wybrać opcję "szczegóły postępowania" w oknie dialogowym:

| Postępowania Aukcje otwarte Urwoje<br>postępowania Wysła | Opcje<br>Szczegóły postępowania                                     |                                                    |
|----------------------------------------------------------|---------------------------------------------------------------------|----------------------------------------------------|
| Prosimy nie otwierać platformy w więcej niż jed          | Die jestem zainteresowany                                           |                                                    |
| Odebrane                                                 | 👰 Pytania/Odpowiedzi                                                |                                                    |
| Postępowania                                             | Komunikacja                                                         | Wyszukaj po znaku sprawy:                          |
| Aby złożyć ofertę, kliknij w nazwę zapytania i           | Anuluj<br>wybierz opcję "Szczegóły zapytania". Przycisk umożliwiają | cy złożenie oferty będzie dostępny na dole strony. |

- 7) W celu dołączenia pliku oferty należy kliknąć ikonę "Złóż"
- 8) Następnie wyświetli się strona umożliwiająca dodanie oferty do Platformy.

| TELEFON                                                     |
|-------------------------------------------------------------|
| C Wykonawcy występują wspólnie                              |
| Lista dokumentów (oferta handlowa, oświadczenia, pozostałe) |
|                                                             |
| Upuść pliki lub kliknij, aby dodać z dysku                  |
|                                                             |
| Wróć Wyślij Zapisz                                          |

9) Za pomocą "Upuść pliki lub kliknij, aby dodać z dysku" Wykonawca będzie miał możliwość dodania plików składających się na wniosek. Pliki składane przez Wykonawców jako wnioski są szyfrowane na serwerze. Dla zaszyfrowanych plików po pobraniu i otwarciu, nie jest możliwe odczytanie ich treści. Pobranie i odczytanie zaszyfrowanych plików będzie dostępne tylko dla Zamawiającego po upływie terminu otwarcia ofert.

UWAGA! Pliki dodane do kreatora oferty, opcja "UpuŚĆ pliki lub kliknij, aby dodać z dysku" zostaną automatycznie zaszyfrowane przez system platformy. Pobranie ich z platformy i dodanie tych pobranych ponownie do kreatora oferty skutkuje PODWÓJNYM ZASZYFROWANIEM plików i podczas otwarcia ofert Zamawiający nie będzie mógł otworzyć takich plików. Należy zawsze dodawać pierwotną wersję przygotowanych plików, a nie tą pobraną, np. dla celów weryfikacyjnych z platformy.

10) Po załadowaniu plików Wykonawca ma możliwość zaznaczenia przy dodawanych plikach czy zawierają informacje niejawne i dane osobowe.

| Lp. | Nazwa             | Data i godzina<br>wysłania   | Zawiera informacje<br>niejawne | Zawiera dane osobowe | Орсје |
|-----|-------------------|------------------------------|--------------------------------|----------------------|-------|
| 1.  | example.csv       |                              |                                | <b>v</b>             | Ŵ     |
| 2.  | example.docx      |                              | ×.                             |                      | Ŵ     |
| 3.  | example.doc       |                              |                                |                      | Ŵ     |
| 4.  | <u>example.gz</u> |                              |                                | •                    | Ŵ     |
|     |                   | Upuść pliki lub kliknij, aby | dodać z dysku                  |                      |       |

11) Po załadowaniu wszystkich plików należy kliknąć ikonę "*Wyślij*". Platforma poprosi Wykonawcę o potwierdzenie złożenia zgodnie z poniższym widokiem:

| Potwierdzenie | ×              |
|---------------|----------------|
| Czy wysłać?   |                |
|               |                |
|               |                |
|               | Popraw vvysiij |

12) Poniższy widok przedstawia wysłane pliki składające się na ofertę.

| 1.       example.gz 346.78 Kb       2019-05-23 10:12:16       X         2.       example.doc 715.50 Kb       2019-05-23 10:12:16       X         3.       example.docx 175.49 Kb       2019-05-23 10:12:16       ✓ | Zawiela dalle 05000we | Zawiera informacje niejawne | Data i godzina wysłania | Nazwa                  | ). N |
|----------------------------------------------------------------------------------------------------|-----------------------|-----------------------------|-------------------------|------------------------|------|
| 2.         example.doc 715.50 Kb         2019-05-23 10:12:16         X           3.         example.docx 175.49 Kb         2019-05-23 10:12:16         ✓                                                           | ×                     | ×                           | 2019-05-23 10:12:16     | example.gz 346.78 Kb   |      |
| 3. <u>example.docx 175.49 Kb</u> 2019-05-23 10:12:16                                                                                                    | ×                     | ×                           | 2019-05-23 10:12:16     | example.doc 715.50 Kb  |      |
|                                                                                                    | ×                     | ×                           | 2019-05-23 10:12:16     | example.docx 175.49 Kb |      |
| 4. <u>example.csv 785.00 b</u> 2019-05-23 10:12:16                                                                                                    | ×                     | ×                           | 2019-05-23 10:12:16     | example.csv 785.00 b   |      |

### Złożenie oferty bez logowania

- 1) W celu złożenia oferty należy wejść na stronę platformy zakupowej.
- 2) Po wyświetleniu strony logowania należy przejść w zakładkę "Portal wykonawców"
- 3) Należy kliknąć w zakładkę "*Postępowania*", w wyniku czego zostanie rozwinięta następująca belka:

| .pl PLATFORMA PRZETARGOWA                                                      | PL   EN           | ZALOGUJ SIĘ |
|--------------------------------------------------------------------------------|-------------------|-------------|
| O PLATFORMIE REJESTRACJA POSTĘPOWANIA INFORMACJE DLA WYKONAWCÓW REGULAMIN IN   | ISTRUKCJE KONTAKT |             |
| PLANY POSTĘPOWAŃ POSTĘPOWANIA Z WYŁĄCZENIEM USTAWY ZAMÓWIENIA PUBLICZNE AUKCJE | KONKURSY          |             |

- 4) W dalszej kolejności należy kliknąć na zakładkę "Zamówienia publiczne"
- 5) W efekcie powyższego działania rozwiną się wszystkie postępowania prowadzone przez Zamawiającego. Należy odnaleźć interesujące Wykonawcę postępowanie oraz kliknąć jednokrotnie lewym przyciskiem myszy na kolumnę "*Nazwa postępowania*" w wierszu odpowiadającym nazwie właściwego postępowania.

- 6) W efekcie wykonania operacji wyżej opisanej zostanie otwarta zakładka dotycząca danego postępowania.
- 7) Na dole strony dostępny będzie niebieski przycisk "złóż ofertę":

|                                                                                                    | my                                                                                                    |                                                                                     |
|----------------------------------------------------------------------------------------------------|----------------------------------------------------------------------------------------------------|-------------------------------------------------------------------------------------|
| <ol> <li>Wykorzystujemy platformę zal</li> <li>Rejestracja w bazie wykonawa</li> <li>Jeśli nie posiadasz konta na pi<br/>loginu i hasła do swojego kon</li> <li>Regularnia Platformy, zakupawa</li> </ol> | upową Logintrade jako narzędzie do kontaktów z wykonawc<br>ów, przeglądanie ogłoszeń oraz składanie ofert handlowych<br>atformie zakupowej Logintrade, zarejestruj się w bazie wykc<br>a. Jedno konto wykonawcy umożliwia otrzymywanie ogłosz<br>ej jest dostenny w papelu rejestracyjnym | cami.<br>jest bezpłatne.<br>onawców w celu otrzymania<br>eń od wielu Zamawiających. |
|                                                                                                    |                                                                                                    |                                                                                     |
| 4. Regularinin Fiduoriniy Zakupow                                                                                                    |                                                                                                    |                                                                                     |

8) Każdorazowo kliknięcie Złóż ofertę/wniosek przenosi nas do widoku sprawdzenia adresu e-mail. W zależności czy jesteśmy zarejestrowani na danym wdrożeniu (akceptowaliśmy oświadczenia) czy jesteśmy nowym użytkownikiem - system po sprawdzeniu wyświetli odpowiednie kolejne kroki.

#### Wariant 1: Nie mam konta na platformie żadnego zamawiającego:

- 1) Po wprowadzeniu całkiem nowego adresu e-mail, którego nie ma nigdzie na platformie i kliknięciu "dalej" pojawi się formularz rejestracji.
- Wykonawca zobowiązany jest do wypełnienia wszystkich pól oznaczonych "gwiazdką" i zaznaczeniu zgody na oświadczenia. Użytkownik sam nadaje sobie hasło, które musi spełniać określone wymogi: min. 10 znaków • wielka litera • mała litera • cyfra • znak specjalny
- 3) Po rejestracji użytkownik otrzymuje wiadomość e-mail z kodem do aktywacji konta, który należy wpisać na stronie rejestracji:

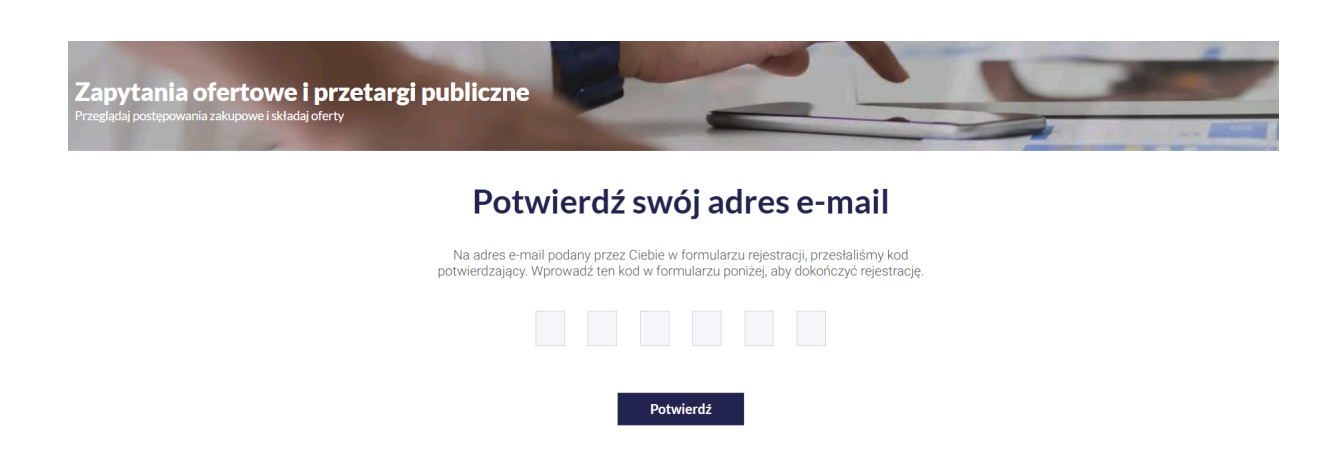

 Po wprowadzenia kodu pojawia się okno w potwierdzeniem, gdzie należy kliknąć "zaloguj się":

## Twoje konto zostało utworzone

Twoja rejestracja została pomyślnie zakończona. Możesz teraz zalogować się na swoje konto i korzystać z pełnej funkcjonalności aplikacji.

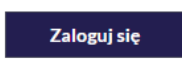

- 5) Następnie należy ponownie wyszukać przetarg wchodząc przez Portal Wykonawców.
- 6) Po wyświetleniu szczegółów przetargu, kliknięciu "złóż ofertę" należy ponownie wpisać swój adres mailowy.
- 7) Po wprowadzeniu adresu e-mail, który już zarejestrowaliśmy pojawią się oświadczenia do akceptacji u danego zamawiającego:

|                                                                                                    | Kontrast: X X                                               | Czcionka: A A A                              |
|----------------------------------------------------------------------------------------------------|-------------------------------------------------------------|----------------------------------------------|
| O Platformie Rejestracja Postępowania Informacje dla wykonawców                                                                                                    | Regulamin Instrukcje                                        | Kontakt Zaloguj się                          |
| EDOKUMENT przetarg nieograniczony (aktywne<br>Postępowanie nr Z56/1858                                                                                                    | postępowanie                                                | )                                            |
| Oświadczenia                                                                                                    |                                                             |                                              |
| <ul> <li>Oświadczam, że zapoznałem się i akceptuję postanowienia regulaminu</li> <li>Wyrażam zgodę na przetwarzanie moich danych osobowych przez Administratora public2p na Platformie zakupowej public2podpis. Jednocześnie oświadczam, że zapoznałem/-am si której dane osobowe są przetwarzane przez Administratora, zamieszczoną poniżej.</li> <li>Obowiązek informacyjny - czytaj</li> </ul> | oodpis w celu związanym z r<br>ę z informacją o administrat | ozpatrzeniem oferty<br>orze i prawach osoby, |
| Przechodząc dalej akceptujesz warunki postępowania.                                                                                                    |                                                             |                                              |
| Anuluj Wyślij                                                                                                    |                                                             |                                              |

8) Po akceptacji oŚwiadczeń użytkownik zostanie przeniesiony do formularza składania oferty:

| EDOKUMENT przetarg<br>Postępowanie nr Z56/1858 | nieograniczony                   | (aktywne                   | postępowar                               | nie)                       |       |
|------------------------------------------------|----------------------------------|----------------------------|------------------------------------------|----------------------------|-------|
| Dodaj załączniki                               |                                  |                            |                                          |                            |       |
| Załączniki*                                    |                                  |                            |                                          |                            |       |
| Lp. Nazwa                                      |                                  | Data i godzina<br>wysłania | Zawiera<br>tajemnicę<br>przedsiębiorstwa | Zawiera<br>dane<br>osobowe | Opcje |
|                                                | Brak wyników do                  | wyświetlenia               |                                          |                            |       |
| Prze                                           | ←<br>eciągnij i opuść plik tutaj | j lub wybierz plik         | z dysku                                  |                            |       |
| Dodawane pliki zostaną zaszyfrowane            | e do momentu otwarcia ofe        | rt.                        |                                          |                            |       |
| Przechodząc dalej akceptujesz warunki po       | stępowania.                      |                            |                                          |                            |       |
|                                                | Anuluj                           | Wyślij                     |                                          |                            |       |

Wariant 2: Mam konto u dowolnego zamawiającego, ale nie logowałem się jeszcze i nie akceptowałem oświadczeń u tego zamawiającego

 Po wprowadzeniu w pierwszym oknie adresu e-mail zarejestrowanego u innego zamawiającego i kliknięciu "Dalej" pojawi się okno akceptacji Oświadczeń danego wdrożenia

| test 1                                                                                                    |
|----------------------------------------------------------------------------------------------------|
| Postępowanie nr Z30/47                                                                                                    |
| Oświadczenia                                                                                                    |
| <ul> <li>Oświadczam, że zapoznałem się i akceptuję postanowienia regulaminu</li> <li>Wyrażam zgodę na przetwarzanie moich danych osobowych przez Administratora Dąbrowskie Wodociągi Sp. z o.o. w celu związanym z rozpatrzeniem oferty na Platformie zakupowej Dąbrowskie Wodociągi Sp. z o.o Jednocześnie oświadczam, że zapoznałem/-am się z informacją o administratorze i prawach osoby, której dane osobowe są przetwarzane przez Administratora, zamieszczoną poniżej.</li> </ul> |
| Obowiązek informacyjny - czytaj                                                                                                    |
| Przechodząc dalej akceptujesz warunki postępowania.                                                                                                    |
| Anuluj Wyślij                                                                                                    |

2) Po ich akceptacji (kliknięcie WyŚlij) przeniesie nas do formularza składania oferty.

# Wariant 3: Mam konto u dowolnego zamawiającego i logowałem się już i akceptowałem oświadczenia u tego zamawiającego.

1) Po wprowadzeniu w pierwszym oknie adresu e-mail zarejestrowanego u dowolnego zamawiającego i kliknięciu "Dalej" pojawi się od razu formularz składania oferty.

## POTWIERDZENIE ZŁOŻONEJ OFERTY

1) Po wysłaniu oferty pojawia się komunikat:

| i) Potwierdź złożenie ofert.                                                                                                   |     |
|----------------------------------------------------------------------------------------------------|-----|
| Dokumenty zostały zapisane i zostaną przekazane do Zamawiającego po weryfikacji przez Państwa otrzymanej<br>wiadomości e-mail. |     |
|                                                                                                    |     |
| 2) Dopiero po potwierdzeniu złożenia oferty w wiadomości mailowej oferta zostanie przesła                                      | ina |

### Wycofanie oferty

do zamawiającego.

- 1) W celu wycofania oferty należy wejść na stronę zamawiającego.
- 2) Następnie należy się zalogować podając adres mailowy i hasło.
- 3) Po zalogowaniu zostanie wyświetlona następująca strona:

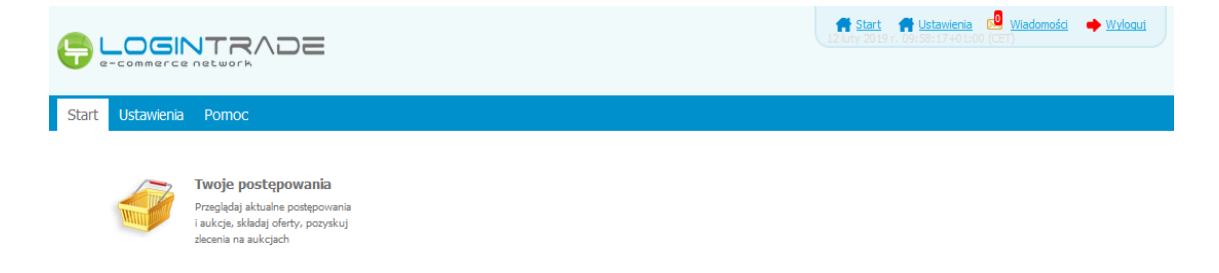

4) Należy kliknąć na ikonę *"Twoje postępowania"*. Po wykonaniu tej czynności zostanie wyświetlona następująca strona:

|                                                                                               |                                         |                                  |                              | 📅 <u>Start</u> 🔜 Wiadomości | 🔶 <u>Wyloguj</u> | 25 marzec 2019 r. 12:01:0 | 04+01:00 (CET) |
|-----------------------------------------------------------------------------------------------|-----------------------------------------|----------------------------------|------------------------------|-----------------------------|------------------|---------------------------|----------------|
| Postępowania<br>otwarte                                                                       | Twoje<br>postępowania                   | Wysłane                          | e<br>Zgłoszenia do<br>aukcji |                             |                  |                           |                |
| Aukcje elektroniczne<br>Poniżej znajdują się aukcje, do<br>Sortowanie<br>Numer porządkowy 💽 🕅 | o których zostałeś za<br>Allejąco 💌 Zmi | proszony lub zatwierdzony<br>ień |                              |                             |                  |                           |                |
| Lp. Nazwa aukcji                                                                              | Nazwa ku                                | upca Data auko                   | ji Rozpoczęcie auk           | ucji Zakończenie            | aukcji           | Czas trwania aukcji       | Status         |
|                                                                                               |                                         |                                  | brak aktualityei             | radicji                     |                  |                           |                |
| Legenda:                                                                                      |                                         |                                  |                              |                             |                  |                           |                |
| <ul> <li>Aukcja w trakcie rozgryw</li> </ul>                                                  | ki                                      |                                  |                              |                             |                  |                           |                |
| -                                                                                             |                                         |                                  |                              |                             |                  |                           |                |
| 🕕 - Aukcja zakończona                                                                         |                                         |                                  |                              |                             |                  |                           |                |
| <ul> <li>Aukcja zakończona</li> <li>Aukcja odwołana</li> </ul>                                |                                         |                                  |                              |                             |                  |                           |                |

5) Należy przejść na zakładkę "*Wysłane*". W efekcie tego działania zostanie wyświetlona następująca strona (strona przykładowa):

|                   |                                                |                               |                                                 |                        | 🕈 <u>Start</u> 🔜 | <u>Wiadomości</u>             | Wyloguj                        | 25 marzec 2019 r. 13:     | 11:58+01:00 (CET)   |
|-------------------|------------------------------------------------|-------------------------------|-------------------------------------------------|------------------------|------------------|-------------------------------|--------------------------------|---------------------------|---------------------|
| Postępowart       | ania<br>Aukcje otwarte                         | Twoje<br>postępowania Wysłane | Twoje Zg<br>aukcje Zg                           | głoszenia do<br>aukcji |                  |                               |                                |                           |                     |
| w                 | lysłane                                        | W edycji                      |                                                 |                        |                  |                               |                                |                           |                     |
|                   |                                                |                               |                                                 |                        |                  |                               |                                |                           |                     |
| Ofer              | ty/Oświadczenia/D                              | okumenty:                     |                                                 |                        |                  |                               | Wyszukaj:                      |                           | Q                   |
| Ofer<br>Lp.       | ty/Oświadczenia/D<br>Zamawiający               | okumenty:<br>T                | ytuł postępowani                                | ia                     |                  | Data zło                      | Wyszukaj:<br>żenia             | Nr postępowania           | <i>р</i><br>Орсје   |
| Ofer<br>Lp.<br>1. | ty/Oświadczenia/D<br>Zamawiający<br>Public 2.0 | iokumenty:<br>T<br>Przetarg   | <b>ytuł postępowani</b><br>ograniczony - składa | ia<br>anie ofert       |                  | <b>Data zło</b><br>2019-03-14 | Wyszukaj:<br>żenia<br>14:09:33 | Nr postępowania<br>Z9/529 | Opcje<br>Oszczegóły |

6) Następnie należy kliknąć na szczegóły w kolumnie "*Opcje*" oferty, którą Wykonawca chce wycofać. Następnie zostanie wyświetlona strona, w której będzie istniała możliwość wycofania oferty. Poniżej Zamawiający podaje wygląd przykładowej strony:

| Wysłane                                                                                                    |                                                                                             |                                  |                                                     |
|----------------------------------------------------------------------------------------------------|---------------------------------------------------------------------------------------------|----------------------------------|-----------------------------------------------------|
| Oferta/Oświadczenia/Dokumenty                                                                                                    |                                                                                             |                                  |                                                     |
| Tytuł postępowania: Bez negocjacji                                                                                                   |                                                                                             |                                  |                                                     |
| Nr postępowania: Z1809/27                                                                                                    |                                                                                             |                                  |                                                     |
| Znak sprawy: 1258                                                                                                    |                                                                                             |                                  |                                                     |
| Tryb postępowania: Podstawowy bez negocjacji                                                                                         |                                                                                             |                                  |                                                     |
|                                                                                                    |                                                                                             |                                  |                                                     |
| Lista dokumentów (oferta handlowa, oświadczenia                                                                                      | a, pozostałe)                                                                               |                                  |                                                     |
| Lista dokumentów (oferta handlowa, oświadczenia                                                                                      | a, pozostałe)                                                                               | <b>-</b>                         | <b>a</b>                                            |
| Lista dokumentów (oferta handlowa, oświadczenia<br>Lp. Nazwa                                                                         | a, pozostałe)<br>Data i godzina wysłania                                                    | Zawiera informacje niejawne      | Zawiera dane osobowe                                |
| Lista dokumentów (oferta handlowa, oświadczenia<br>Lp. Nazwa<br>1. <u>Dokumenty, doc 20.00 Kb</u>                                    | a, pozostałe)<br>Data i godzina wysłania<br>2019-05-27 08:26:21                             | Zawiera informacje niejawne<br>X | Zawiera dane osobowe                                |
| Lista dokumentów (oferta handlowa, oświadczenia<br>Lp. Nazwa<br>1. <u>Dokumenty.doc 20.00 Kb</u><br>2. <u>Dokument2.pdf 6.93 Kb</u>  | a, pozostałe)<br>Data i godzina wysłania<br>2019-05-27 08:26:21<br>2019-05-27 08:26:21      | Zawiera informacje niejawne      | Zawiera dane osobowe                                |
| Lista dokumentów (oferta handlowa, oświadczenia         Lp. Nazwa         1. Dokumenty.doc 20.00 Kb         2. Dokument2.pdf 6.93 Kb | a, pozostałe)<br>Data i godzina wysłania<br>2019-05-27 08:26:21<br>2019-05-27 08:26:21      | Zawiera informacje niejawne      | Zawiera dane osobowe                                |
| Lista dokumentów (oferta handlowa, oświadczenia<br>Lp. Nazwa<br>1. <u>Dokumenty, doc 20.00 Kb</u><br>2. <u>Dokument2.pdf 6.93 Kb</u> | a, pozostałe)<br>Data i godzina wysłania<br>2019-05-27 08:26:21<br>2019-05-27 08:26:21      | Zawiera informacje niejawne      | Zawiera dane osobowe<br>X<br>Pobierz wszystkie plik |
| Lista dokumentów (oferta handlowa, oświadczenia<br>Lp. Nazwa<br>1. <u>Dokumenty, doc 20.00 Kb</u><br>2. <u>Dokument2.pdf 6.93 Kb</u> | a, pozostałe) Data i godzina wysłania 2019-05-27 08:26:21 2019-05-27 08:26:21 Wróć drukuj W | Zawiera informacje niejawne      | Zawiera dane osobowe<br>X<br>Pobierz wszystkie plik |

- 7) W celu wycofania oferty należy kliknąć ikonę "Wycofaj".
- 8) Po kliknięciu ikony "Wycofaj" zostanie wyświetlony następujący komunikat potwierdzający wycofanie oferty:

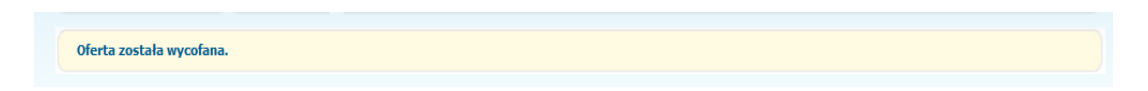

### Złożenie oferty po jej Wycofaniu

- 1) W celu złożenia ponownie oferty po jej wcześniejszym wycofaniu należy wejść na stronę platformy zakupowej.
- 2) Następnie należy się zalogować podając adres mailowy i hasło.
- 3) Po zalogowaniu zostanie wyświetlona następująca strona:

|             |                                                                                                    | Start 🚮 Ustawienia 🗐 Wiadomości 🌩 Wyłoguć<br>12/uty 2019 r. 09/58:17+01:00 (CET) |  |
|-------------|----------------------------------------------------------------------------------------------------|----------------------------------------------------------------------------------|--|
| Start Ustav | vienia Pomoc                                                                                                    |                                                                                  |  |
| Winn        | Twoje postępowania<br>Przegląda jaktusie postępowania<br>i aukęb, aktuda jofeny, pozyskuj<br>złecana na aukcjach |                                                                                  |  |

4) Należy kliknąć na ikonę *"Twoje postępowania"*. Po wykonaniu tej czynności zostanie wyświetlona następująca strona:

|                                                                                                  |                                                  |                                                               | ft <u>s</u>             | tart 🔊 Wiadomości 🔶 Wyloguj | 25 marzec 2019 r. 12:01:04 | +01:00 (CET) |
|--------------------------------------------------------------------------------------------------|--------------------------------------------------|---------------------------------------------------------------|-------------------------|-----------------------------|----------------------------|--------------|
| Postępowania<br>otwarte<br>Wszystkie                                                             | Twoje<br>postępowania                            | Wysłane Xwoje<br>aukcje<br>Zakończone                         | Zgłoszenia do<br>aukcji |                             |                            |              |
| Aukcje elektroniczne<br>Poniżej znajdują się aukcje, dr<br>Sortowanie<br>Numer porządkowy (* ) N | o których zostałeś z<br>Malejąco 💽 Zm<br>Nazwa k | aproszony lub zatwierdzony<br><u>ileń</u><br>upca Data aukcji | Rozpoczecie aukcji      | Zakończenie aukcji          | Czas trwania aukcji        | Status       |
|                                                                                                  |                                                  |                                                               | Rick aktualouch aukcii  |                             |                            |              |
|                                                                                                  |                                                  |                                                               | brak aktualnych aukoji  |                             |                            |              |
| Legenda:<br>- Aukcja w oczekiwaniu                                                               |                                                  |                                                               |                         |                             |                            |              |
| 🧿 - Aukcja w trakcie rozgryw                                                                     | rki                                              |                                                               |                         |                             |                            |              |
| Aukcia zakończona                                                                                |                                                  |                                                               |                         |                             |                            |              |
|                                                                                                  |                                                  |                                                               |                         |                             |                            |              |

5) Należy przejść na zakładkę "*Wysłane*". W efekcie tego działania zostanie wyświetlona następująca strona (strona przykładowa):

|                      |                                                 |                            |                                                           | 🕈 Start 😡 Wiadomości  | Wyloguj                        | 25 marzec 2019 r. 13:1    | 11:58+01:00 (CET)  |
|----------------------|-------------------------------------------------|----------------------------|-----------------------------------------------------------|-----------------------|--------------------------------|---------------------------|--------------------|
| Postępowa<br>otwarte | ania<br>Aukcje otwarte                          | Twoje<br>postępowania      | Twoje Zgłoszenia do aukcji                                |                       |                                |                           |                    |
| w                    | lysłane                                         | W edycji                   |                                                           |                       |                                |                           |                    |
|                      |                                                 |                            |                                                           |                       |                                |                           |                    |
| Ofer                 | ty/Oświadczenia/Do                              | okumenty:                  |                                                           |                       | Wyszukaj:                      |                           | Q                  |
| Ofer<br>Lp.          | ty/Oświadczenia/Do<br>Zamawiający               | okumenty:<br>T             | ytuł postępowania                                         | Data zło              | Wyszukaj:<br>żenia             | Nr postępowania           | р<br>Орсје         |
| Ofer<br>Lp.<br>1.    | ty/Oświadczenia/Do<br>Zamawiający<br>Public 2.0 | okumenty:<br>T<br>Przetarg | <b>ytuł postępowania</b><br>ograniczony – składanie ofert | Data 2k<br>2019-03-14 | Wyszukaj:<br>żenia<br>14:09:33 | Nr postępowania<br>Z9/529 | Opcje<br>Osczegóły |

6) Należy przejść na zakładkę "*W edycji*". W efekcie tego działania zostanie wyświetlona następująca strona (strona przykładowa):

|                      |                    |                                               |                         | 🕈 Start 🔊 Wiadomości        | Wyloguj     | 25 marzec 2019 r. 13:23:07+0 | 01:00 (CET) |
|----------------------|--------------------|-----------------------------------------------|-------------------------|-----------------------------|-------------|------------------------------|-------------|
| Postępowa<br>otwarte | iia Aukcje otwarte | Tvoje<br>postępowania Wysłane Twoje<br>aukcje | Zgłoszenia do<br>aukcji |                             |             |                              |             |
| w                    | ysłane             | W edycji                                      |                         |                             |             |                              |             |
| Ofert                | y/Oświadczenia/Do  | kumenty:                                      |                         |                             | Wyszukaj:   |                              | Q           |
| Lp.                  | Zamawiający        | Tytuł postępowania                            |                         | Data zapi <del>s</del> ania | Nr postępow | ania Opcje                   | Usuń        |
| 1.                   | Public 2.0         | Przetarg nieograniczony 25.03 😋               | 1                       | 2019-03-25 13:18:40         | Z10/529     | Szczegóły                    |             |
| 2.                   | Public 2.0         | Przetarg webinarium 🗢                         |                         | 2019-02-14 12:07:56         | Z4/529      | <li>Szczegóły</li>           |             |
|                      |                    |                                               |                         |                             |             |                              |             |

7) Należy kliknąć na ikonę "Szczegóły" w kolumnie "Opcje". W efekcie czego zostanie wyświetlona podstrona umożliwiająca ponowne złożenie oferty. Przykładowy widok strony został przedstawiony poniżej:

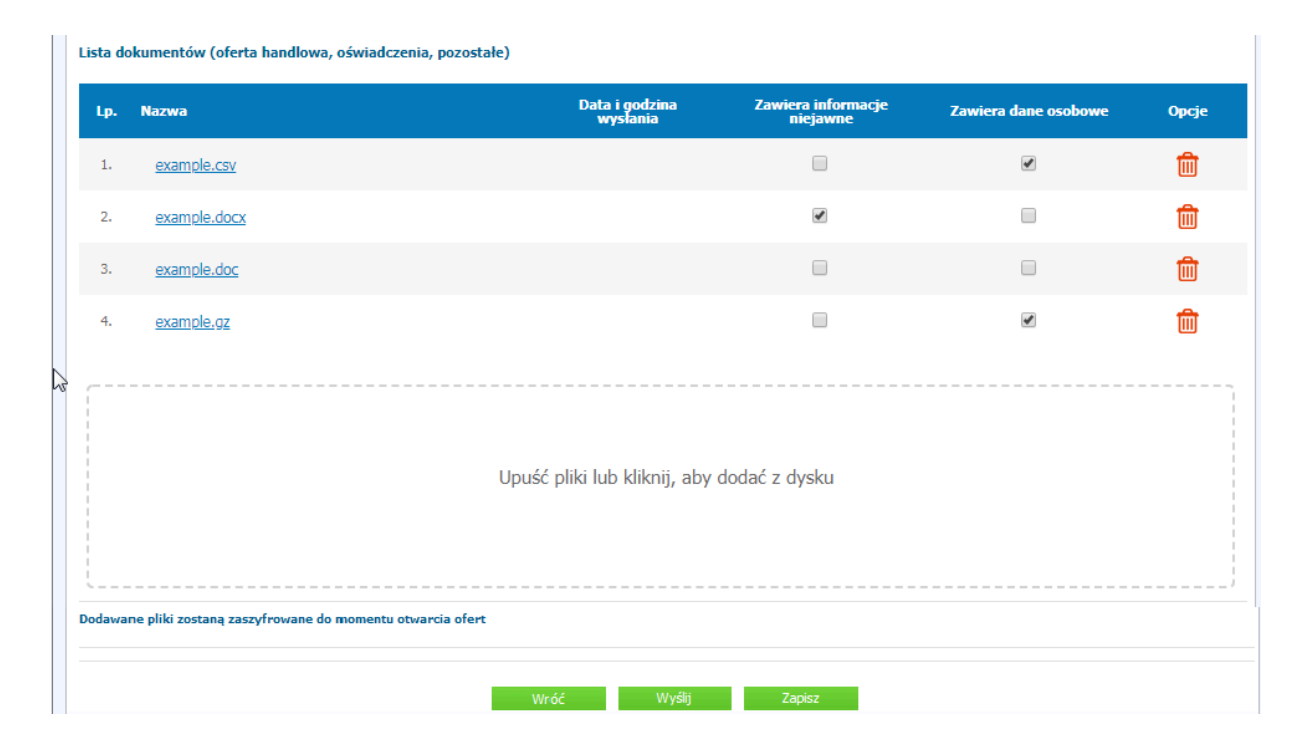

8) Następnie należy postępować w sposób zgodny z schematem wysyłania oferty.

# Przesłanie dokumentów w odpowiedzi na wezwania do wyjaŚnień oraz do uzupełnienia oferty – Korespondencja

#### UWAGA!

Za pomocą zakładki Korespondencja Wykonawcy mogą przesyłać dodatkowe dokumenty (pliki, załączniki) nieskładające się na ofertę handlową.

Zamawiający wysyła dokumenty z wezwaniem/zawiadomieniem poprzez platformę, a ta przesyła wiadomość mailową na adres mailowy powiązany z kontem wykonawcy na platformie. Wezwania/Zawiadomienia nie odkładają się na platformie, są tylko na mailu wykonawcy.

- 1) W celu przesłania dokumentów w odpowiedzi na wezwanie do wyjaŚnienia lub uzupełnienia oferty należy wejŚć na stronę zamawiającego
- 2) Następnie należy się zalogować podając adres mailowyi hasło.
- 3) Po zalogowaniu zostanie wyświetlona następująca strona:

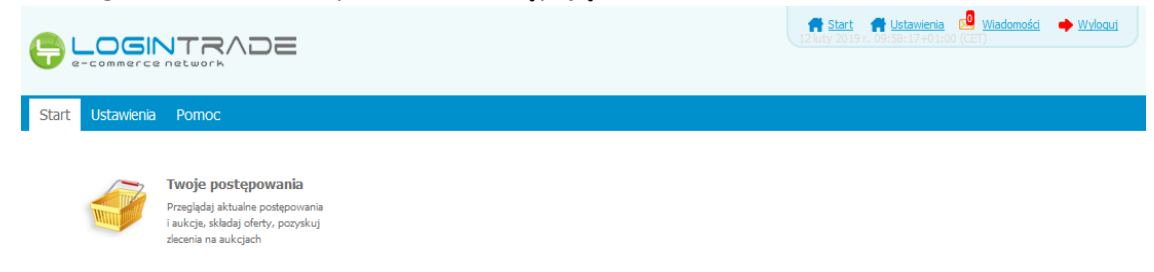

4) Należy kliknąć na ikonę *"Twoje postępowania"*. Po wykonaniu tej czynności zostanie wyświetlona następująca strona:

| e-commerce network                                                                             | DE                                                         |                                 | <b>f</b> <u>s</u>       | <u>art</u> 🛁 <u>Wiadomości</u> 🌩 <u>W</u> | Vyloguj 25 marzec 2019 r. 12:01: | 04+01:00 (CET |
|------------------------------------------------------------------------------------------------|------------------------------------------------------------|---------------------------------|-------------------------|-------------------------------------------|----------------------------------|---------------|
| stepowania Aukcje otwarte                                                                      | Twoje<br>postępowania<br>Wysła                             | ne Twoje<br>aukcje              | Zgłoszenia do<br>aukcji |                                           |                                  |               |
| Wszystkie W o                                                                                  | czekiwaniu                                                 | Zakończone                      |                         |                                           |                                  |               |
| Ponizej znajdują się aukcje, do kł<br>Sortowanie<br>Numer porządkowy 💌 Mal<br>Lp. Nazwa aukcji | iórych zostałeś zaproszony<br>ejąco 🔪 Zmień<br>Nazwa kupca | lub zatwierdzony<br>Data aukcji | Rozpoczęcie aukcji      | Zakończenie aukcji                        | Czas trwania aukcji              | Status        |
|                                                                                                |                                                            |                                 | Brak aktualnych aukcji  |                                           |                                  |               |
|                                                                                                |                                                            |                                 |                         |                                           |                                  |               |

5) Należy przejść na zakładkę *"Twoje postępowania"*. W efekcie tego działania zostanie wyświetlona następująca strona (strona przykładowa):

|                                                                                                    | i                                             | 🕈 <u>Start</u> 🔜 <u>Wi</u>                                                                       | <ul> <li>♠ Start <sup>1</sup> Wiedomości</li> <li>♦ Wyloguj</li> <li>25 marzec 2019 r. 12:46:29+01:00 (CET)</li> </ul> |                                                                              |  |
|----------------------------------------------------------------------------------------------------|-----------------------------------------------|--------------------------------------------------------------------------------------------------|----------------------------------------------------------------------------------------------------|------------------------------------------------------------------------------|--|
| stępowania<br>otwarte dukcje otwarte otwarte<br>Odebrane                                                                                                    | ania Wysłane Twoje<br>ania                    | Zgloszenia do<br>aukcji                                                                          |                                                                                                    |                                                                              |  |
|                                                                                                    |                                               |                                                                                                  |                                                                                                    |                                                                              |  |
| Lp. Tytuł postępowania                                                                                                    | Nr postępowania                               | Data założenia postępowania                                                                      | Zamawiający                                                                                                    | Termin składania                                                             |  |
| Lp. Tytuł postępowania<br>1. Przetarg ograniczony - składanie                                                                                                    | Nr postępowania<br>29/529                     | Data założenia postępowania<br>2019-03-14 14:08:19                                               | Zamawiający<br>Public 2.0                                                                                              | Termin składania<br>2019-03-21 15:00                                         |  |
| Lp. Tytuł postępowania<br>1. Przetarg ograniczony - składanie<br>ofert<br>2. Postępowanie przetarg<br>vmiosków                                                                                            | Nr postępowania<br>29/529<br>28/529           | Data założenia postępowania           2019-03-14 14:08:19           2019-03-14 14:03:15          | Zamawiający<br>Public 2.0<br>Public 2.0                                                                                | Termin składania<br>2019-03-21 15:00<br>2019-03-21 15:00                     |  |
| Lp.         Tytuł postępowania           1.         Przetarg ograniczony - składanie ofert           2.         ograniczony etap I - składanie wniosków           3.         Przetarg ograniczony etap II | Nr postępowania<br>29/529<br>28/529<br>27/529 | Data założenia postępowania<br>2019-03-14 14:08:19<br>2019-03-14 14:03:15<br>2019-03-14 08:58:44 | Zamawiający<br>Public 2.0<br>Public 2.0<br>Public 2.0                                                                  | Termin składania<br>2019-03-21 15:00<br>2019-03-21 15:00<br>2019-03-14 10:10 |  |

6) Następnie należy kliknąć na tytuł postępowania, do którego Wykonawca chce przesłać oświadczenia/dokumenty i z opcji wybrać "Szczegóły postępowania".

| e             |                                                                     |                 | 🕈 Start 🔜 Wia                                 | domości 🌩 <u>Wyloguj</u> | 25 marzec 2019 r. 12:51:04+01:00 (CET) |
|---------------|---------------------------------------------------------------------|-----------------|-----------------------------------------------|--------------------------|----------------------------------------|
| Postęp<br>otw | ovvania<br>Aukcje otvarte<br>Odebrane                               | Wystane Opcje   | izczegóły postępowania<br>Mania i wyjaśnienia |                          |                                        |
| P             | ostępowania                                                         |                 | Anuluj                                        |                          |                                        |
| Lp            | . Tytuł postępowania                                                | Nr postępowania | Data założenia po <del>s</del> tępowania      | Zamawiający              | Termin składania                       |
| 1.            | Przetarg ograniczony - składanie<br>ofert                           | 29/529          | 2019-03-14 14:08:19                           | Public 2.0               | 2019-03-21 15:00                       |
| 2.            | Postępowanie przetarg<br>ograniczony etap I - składanie<br>wniosków | Z8/529          | 2019-03-14 14:03:15                           | Public 2.0               | 2019-03-21 15:00                       |
| 3.            | Przetarg ograniczony etap II                                        | Z7/529          | 2019-03-14 08:58:44                           | Public 2.0               | 2019-03-14 10:10                       |
| 4.            | Przetarg ograniczony etap I                                         | Z6/529          | 2019-03-14 08:56:09                           | Public 2.0               | 2019-03-14 09:30                       |
|               |                                                                     |                 | 2010/02/20142-10-24                           | D-Hispo                  | 2010 02 05 14:00                       |

 Będąc w szczegółach postępowania należy kliknąć na zakładkę "Korespondencja". Następnie zostanie wyświetlona strona, na której będzie istniała możliwość załączenia (plików) dokumentów.

| szczegóły postępowania   | Oferty             | Pytania i wyjaśnienia | Korespondencja        | Wezwania i zawiadomienia |
|--------------------------|--------------------|-----------------------|-----------------------|--------------------------|
| Korespondencja           |                    |                       |                       |                          |
| Tytuł postępowania: F    | RZETARG NIEO       | GRANICZONY            |                       |                          |
| Nr postępowania: Z410/2  | 7                  |                       |                       |                          |
| Znak sprawy:             |                    |                       |                       |                          |
| Tryb postępowania: Przet | arg nieograniczony |                       |                       |                          |
| Lista dokumentów         |                    |                       |                       |                          |
|                          |                    |                       |                       |                          |
|                          |                    | Upus                  | šć pliki lub kliknij, | aby dodać z dysku        |
| ·                        |                    |                       | Wróć                  | VVyšij                   |

8) Poprzez użycie "Upuść pliki lub kliknij, aby dodać z dysku " Wykonawca będzie miał możliwość dodania plików. Wykonawca posiada możliwość zaznaczenia, czy pliki zawierają informacje niejawne i/lub dane osobowe. Po dodaniu pliku, dopiero kliknięcie "Wyślij" skutkuje przekazaniem plików do Zamawiającego. Pliki niewysłane można usunąć za pomocą ikony kosza.

| zczegóły postępowania                  | Oferty                     | Pytania i wyjaśnienia     | Korespondencja Wezwania        | i zawiadomienia                       |                      |       |
|----------------------------------------|----------------------------|---------------------------|--------------------------------|---------------------------------------|----------------------|-------|
| Korespondenc                           | ija                        |                           |                                |                                       |                      |       |
| Tytuł postępowar<br>Nr postępowania: Z | nia: PRZETARG NIEO         | GRANICZONY                |                                |                                       |                      |       |
| Znak sprawy:<br>Tryb postępowania:     | Przetarg nieograniczony    |                           |                                |                                       |                      |       |
| Lista dokumentó                        | w                          |                           |                                |                                       |                      |       |
| Prosimy nie                            | e składać ofert handlowych | oraz zadawać pytań za por | nocą zakładki Korespondencja   |                                       |                      |       |
| Lp.                                    | Nazwa                      |                           | Data i godzina złożenia        | Zawiera tajemnicę<br>przedsiębiorstwa | Zawiera dane osobowe | Орсје |
| 1 🗡 Załą                               | cznik4.pdf                 |                           |                                |                                       |                      | Ŵ     |
|                                        |                            |                           |                                |                                       |                      |       |
|                                        |                            |                           |                                |                                       |                      |       |
|                                        |                            | Upu                       | ść pliki lub kliknij, aby doda | ać z dysku                            |                      |       |
|                                        |                            |                           |                                |                                       |                      |       |
|                                        |                            |                           |                                |                                       |                      |       |
|                                        |                            |                           | Wróć Wyślij                    |                                       |                      |       |

# Złożenie oferty dodatkowej w przypadku takiej samej liczby punktów (w trybie art.249 NPZP)

#### UWAGA! Proszę nie przesyłać ofert za pomocą zakładki Korespondencja

Jest możliwe po otrzymaniu zaproszenia od Zamawiającego.

#### UWAGA!

Zamawiający wysyła dokumenty z zaproszeniem poprzez platformę, a ta przesyła wiadomość mailową na adres mailowy powiązany z kontem wykonawcy na platformie. Zaproszenia nie odkładają się na platformie, są tylko na mailu wykonawcy.

- 1) W celu złożenia oferty dodatkowej w przypadku takiej samej liczby punktów (w trybie art.249 NPZP) należy wejść na stronę zamawiającego.
- 2) Następnie należy się zalogować podając adres mailowyi hasło.
- 3) Po zalogowaniu zostanie wyświetlona następująca strona:

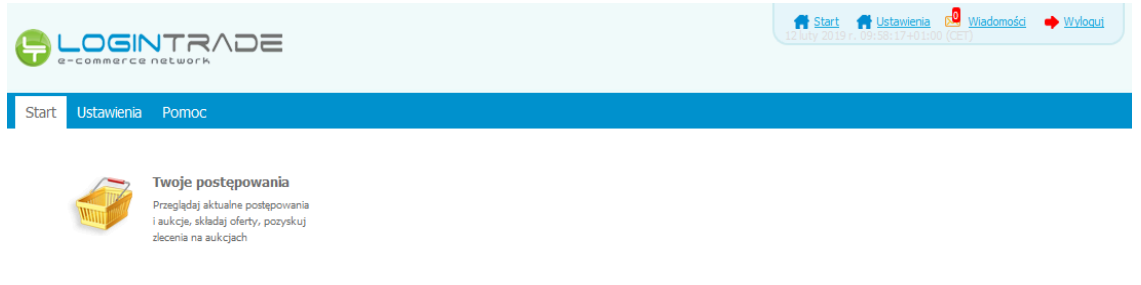

4) Należy kliknąć na ikonę *"Twoje postępowania"*. Po wykonaniu tej czynności zostanie wyświetlona następująca strona:

| e-commerce network                                                                              | JE                                        |                      |                                    | 🕈 <u>Start</u> 🔀 <u>Wiadomości</u> | Wyloguj | 25 marzec 2019 r. 12:01:0 | 4+01:00 (CET) |
|-------------------------------------------------------------------------------------------------|-------------------------------------------|----------------------|------------------------------------|------------------------------------|---------|---------------------------|---------------|
| Postępowania Aukcje otwarte p<br>Wszystkie W od                                                 | Twoje<br>postępowania Wysł                | tane Twoje<br>aukcje | Zgłoszenia do<br>aukcji            |                                    |         |                           |               |
| Aukcje elektroniczne<br>Poniżej znajdują się aukcje, do ktr<br>Sortowanie<br>Numer porządkowy ( | órych zostałeś zaproszon<br>Bjąco 🗨 Zmień | ıy lub zatwierdzony  |                                    |                                    |         |                           |               |
| Lp. Nazwa aukcji                                                                                | Nazwa kupca                               | Data aukcji          | Rozpoczęcie auk                    | cji Zakończenie                    | aukcji  | Czas trwania aukcji       | Status        |
| Lp. Nazwa aukcji                                                                                | Nazwa kupca                               | Data aukcji          | Rozpoczęcie auk<br>Brak aktualnych | cji Zakończenie<br>aukcji          | aukcji  | Czas trwania aukcji       | Status        |

5) Należy przejść na zakładkę *"Twoje postępowania"*. W efekcie tego działania zostanie wyświetlona następująca strona (strona przykładowa):

|                                                                                                    |                                                                    | 🕈 Start 🔜 Wia                                                                                                    | ♠ Start 2 Wiadomości                                  |                                                                                                   |  |
|----------------------------------------------------------------------------------------------------|--------------------------------------------------------------------|----------------------------------------------------------------------------------------------------|-------------------------------------------------------|---------------------------------------------------------------------------------------------------|--|
| otepowania Aukcje otwarte Ustanov<br>otwarte Odebrane                                                                                                    | a Wysłane Twoje<br>aukcje                                          | Zgloszenia do<br>aukcji                                                                                               |                                                       |                                                                                                   |  |
| . osciportanta                                                                                                    |                                                                    |                                                                                                    |                                                       |                                                                                                   |  |
| Lp. Tytuł postępowania                                                                                                    | Nr postępowania                                                    | Data założenia postępowania                                                                                           | Zamawiający                                           | Termin składania                                                                                  |  |
| Lp. Tytuł postępowania<br>1. Przetarg ograniczony - składanie<br>ofert                                                                                                    | Nr postępowania<br>29/529                                          | Data założenia postępowania<br>2019-03-14 14:08:19                                                                    | Zamawiający<br>Public 2.0                             | Termin składania<br>2019-03-21 15:00                                                              |  |
| Lp. Tytuł postępowania<br>1. Przetarg ograniczony - składanie<br>ofert<br>Postępowanie przetarg<br>2. ograniczony etap I - składanie<br>wniosków                                                                                 | Nr postępowania<br>29/529<br>28/529                                | Data założenia postępowania           2019-03-14 14:08:19           2019-03-14 14:03:15                               | Zamawiający<br>Public 2.0<br>Public 2.0               | Termin składania<br>2019-03-21 15:00<br>2019-03-21 15:00                                          |  |
| Lp.         Tytuł postępowania           1.         Przetarg ograniczony - składanie ofert           2.         Postępowanie przetarg ograniczony etap I - składanie wrniosków           3.         Przetarg ograniczony etap II | Nr postępowania           29/529           28/529           27/529 | Data założenia postępowania           2019-03-14 14:08:19           2019-03-14 14:03:15           2019-03-14 08:58:44 | Zamawiający<br>Public 2.0<br>Public 2.0<br>Public 2.0 | Termin składania           2019-03-21 15:00           2019-03-21 15:00           2019-03-14 10:10 |  |

6) Następnie należy kliknąć na tytuł postępowania, do którego Wykonawca chce przesłać oświadczenia/dokumenty i z opcji wybrać "Szczegóły postępowania".

| <b>-</b>        |                                                                     |                 | 📅 <u>Start</u> 🔜 <u>Wia</u>                   | <u>domości</u> 🌩 <u>Wyloguj</u> 25 | 5 marzec 2019 r. 12:51:04+01:00 (CET) |
|-----------------|---------------------------------------------------------------------|-----------------|-----------------------------------------------|------------------------------------|---------------------------------------|
| Postępo<br>otwa | wania Aukcje otwarte Twoje<br>postępowania<br>Odebrane              | Wystane Opcje   | zczegóły postępowania<br>ytania i wyjaśnienia |                                    |                                       |
| Postępowania    |                                                                     |                 | Anuluj                                        |                                    |                                       |
| Lp.             | Tytuł postępowania                                                  | Nr postępowania | Data założenia postępowania                   | Zamawiający                        | Termin składania                      |
| 1.              | Przetarg ograniczony - składanie<br>ofert                           | 29/529          | 2019-03-14 14:08:19                           | Public 2.0                         | 2019-03-21 15:00                      |
| 2.              | Postępowanie przetarg<br>ograniczony etap I - składanie<br>wniosków | Z8/529          | 2019-03-14 14:03:15                           | Public 2.0                         | 2019-03-21 15:00                      |
| з.              | Przetarg ograniczony etap II                                        | 27/529          | 2019-03-14 08:58:44                           | Public 2.0                         | 2019-03-14 10:10                      |
| 4.              | Przetarg ograniczony etap I                                         | Z6/529          | 2019-03-14 08:56:09                           | Public 2.0                         | 2019-03-14 09:30                      |
| -               |                                                                     | '               | 2010 02 20 12:40:24                           | nullis no                          | 2010 02 05 14:00                      |

7) Będąc w szczegółach postępowania należy należy przejść na dół strony do ukazania poniższego widoku.

| Postępowanie testowe                              |  |
|---------------------------------------------------|--|
| POSTĘPOWANIE NR Z1924/27                          |  |
| Znak sprawy: -                                    |  |
| Tryb postępowania: Podstawowy                     |  |
| Rodzaj zamówienia: Dostawy                        |  |
| Progi postępowania: Biuletynowe                   |  |
| Przedmiot postępowania:                           |  |
|                                                   |  |
| Termin składania ofert:<br>01 - 03 - 2021 10 : 30 |  |
| Termin otwarda ofert:                             |  |
| Wróć Pokaż ofertę                                 |  |
|                                                   |  |

8) W celu złożenia oferty należy kliknąć ikonę "*Pokaż ofertę*". Co poskutkuje wyświetlaniem poniższego okna. W celu złożenia oferty należy kliknąć "*Złóż ofertę dodatkową w przypadku takiej samej liczby punktów (w trybie art.249 NPZP)".* 

| Lis | ta dokumentów (oferta handlowa, oświadczenia, p | ozostałe)                                         |                                       |                         |
|-----|-------------------------------------------------|---------------------------------------------------|---------------------------------------|-------------------------|
| Lp. | Nazwa                                           | Data i godzina<br>wysłania                        | Zawiera tajemnicę<br>przedsiębiorstwa | Zawiera dane<br>osobowe |
| 1.  | Dokument2.pdf 6.93 Kb                           | 2020-12-31 11:05:37                               | ×                                     | ×                       |
| 2.  | Oferta.xls 5.50 Kb                              | 2020-12-31 11:05:37                               | ×                                     | ×                       |
|     |                                                 |                                                   |                                       | Pobierz                 |
|     | Wróć drukuj Zł                                  | óż ofertę dodatkową w przypadku takiej samej licz | rby punktów (w trybie art. 249 NPZP   | )                       |

9) Następnie wyświetli się strona umożliwiająca dodanie oferty do Platformy. Fragment widoku umożliwiającego dodanie oferty przedstawia się następująco:

| TELEFON                                                 |                                          |
|---------------------------------------------------------|------------------------------------------|
| 🔲 Wykonawcy występują wspólnie                          |                                          |
| Lista dokumentów (oferta handlowa, oświadczenia, pozost | ale)                                     |
| · · · · · · · · · · · · · · · · · · ·                   |                                          |
|                                                         |                                          |
|                                                         | Upusc piki lub kiknij, aby dodac z dysku |
|                                                         |                                          |
|                                                         |                                          |
|                                                         | Wróć Wysłij Żapisz                       |

10) Za pomocą "Upuść pliki lub kliknij, aby dodać z dysku" Wykonawca będzie miał możliwość dodania plików składających się na ofertę. Pliki składane przez Wykonawców jako oferta są szyfrowane na serwerze. Dla zaszyfrowanych plików po pobraniu i otwarciu, nie jest możliwe odczytanie ich treści. Pobranie i odczytanie zaszyfrowanych plików będzie dostępne tylko dla Zamawiającego po upływie terminu otwarcia ofert.

UWAGA! Pliki dodane do kreatora oferty, opcja "UpuŚć pliki lub kliknij, aby dodać z dysku" zostaną automatycznie zaszyfrowane przez system platformy. Pobranie ich z platformy i dodanie tych pobranych ponownie do kreatora oferty skutkuje PODWÓJNYM ZASZYFROWANIEM plików i podczas otwarcia ofert Zamawiający nie będzie mógł otworzyć takich plików. Należy zawsze dodawać pierwotną wersję przygotowanych plików, a nie tą pobraną, np. dla celów weryfikacyjnych z platformy.

11) Wykonawca posiada możliwość zaznaczenia, czy pliki zawierają informacje niejawne i/lub dane osobowe.

|       | Lista do | okumentów (oferta handlowa, oświadczenia, p      | pozostałe)                     |                                |                      |                                                                                                    |
|-------|----------|--------------------------------------------------|--------------------------------|--------------------------------|----------------------|----------------------------------------------------------------------------------------------------|
|       | Lp.      | Nazwa                                            | Data i godzina<br>wysłania     | Zawiera informacje<br>niejawne | Zawiera dane osobowe | Opcje                                                                                                    |
|       | 1.       | example.csv                                      |                                |                                |                      | t di di di di di di di di di di di di di                                                                                                    |
|       | 2.       | example.docx                                     |                                | ×                              |                      | <b>@</b>                                                                                                    |
|       | з.       | example.doc                                      |                                |                                |                      | <b>m</b>                                                                                                    |
|       | 4.       | <u>example.gz</u>                                |                                |                                | •                    | ta di cara di cara di |
| La Ca | Dodawa   | ne pliki zostaną zaszyfrowane do momentu otwarci | Upuść pliki lub kliknij, aby d | lodać z dysku                  |                      |                                                                                                    |
|       |          |                                                  | Wróć Wyślij                    | Zapisz                         |                      |                                                                                                    |

12) Po załadowaniu wszystkich plików składających się na ofertę należy kliknąć ikonę "Wyślij". Platforma poprosi Wykonawcę o potwierdzenie złożenia oferty zgodnie z poniższym widokiem:

| Potwierdzenie | ×             |
|---------------|---------------|
| Czy wysłać?   |               |
|               |               |
|               | Popraw Wyślij |
|               |               |

13) Po kliknięciu na ikony "WyŚlij" oferta zostanie złożona. Prawidłowość złożenia oferty zostanie potwierdzona komunikatem:

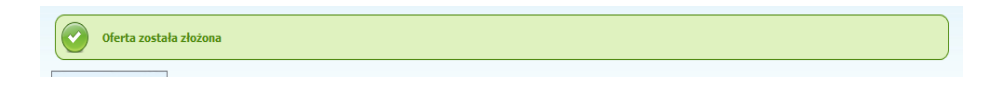

- 14) Ponadto Wykonawca otrzyma wiadomość e-mail potwierdzającą złożenie oferty.
- 15) Poniższy widok przedstawia wysłane pliki składające się na ofertę.

| Lista dokumentów (oferta handlowa, oświadczenia, pozostałe) |                        |                         |                             |                         |  |  |  |
|-------------------------------------------------------------|------------------------|-------------------------|-----------------------------|-------------------------|--|--|--|
| Lp.                                                         | Nazwa                  | Data i godzina wysłania | Zawiera informacje niejawne | Zawiera dane osobowe    |  |  |  |
| 1.                                                          | example.gz 346.78 Kb   | 2019-05-23 10:12:16     | ×                           | ×                       |  |  |  |
| 2.                                                          | example.doc 715.50 Kb  | 2019-05-23 10:12:16     | ×                           | ×                       |  |  |  |
| 3.                                                          | example.docx 175.49 Kb | 2019-05-23 10:12:16     | ×                           | ×                       |  |  |  |
| 4.                                                          | example.csv 785.00 b   | 2019-05-23 10:12:16     | ×                           | ×                       |  |  |  |
|                                                             |                        |                         |                             | Pobierz wszystkie pliki |  |  |  |

16) Za datę złożenia oferty rozumie się datę jej wpływu na Platformę tj. datę złożenia oferty wyświetloną na koncie Zamawiającego wskazaną w kolumnie *"Data złożenia oferty"* zgodnie z przykładowym poniższym widokiem:

| rtuł pos     | stępowania:        |                      |                      |               |        |        |
|--------------|--------------------|----------------------|----------------------|---------------|--------|--------|
| postę        | powania: Z18/38    |                      |                      |               |        |        |
| Lp.          | Nazwa wykonawcy    | Nazwa ogłoszenia     | Data złożenia oferty | Nr ogłoszenia | Status | Opcje  |
| 1.           | Przykład           | Remont ulic w Gminie | 2018-10-19 19:06:16  | Z18/38        |        | Opcje: |
| egenda       |                    |                      |                      |               |        |        |
| $\checkmark$ | - Oferta wybrana   |                      |                      |               |        |        |
|              | - Oferta edgueseaa |                      |                      |               |        |        |